Elérhetősége:

## 1. Szerviz -> NAV törzsadatok szinkronizálása

Ebben a menüpontban tetszőleges számú kiválasztott adózóra lekérheti a NAV adatbázisából az egyes törzsadatoknál szereplő értékeket. A lekért értékek összehasonlításra kerülnek a helyi törzsadattár adataival, amelyek felülírhatók a NAV adatbázisából lekért értékekkel.

A felhasználó új nyomtatványok létrehozásakor a helyi törzsadattárban szereplő adózók közül választhat. A kiválasztott adatok bekerülnek a nyomtatványba, ezzel meggyorsítva a nyomtatvány kitöltését és csökkentve az adatbeviteli hibák lehetőségét.

A szűrési feltételekkel a már meg szokott módon tud szűrni az adózók között.

| Szinkronizálandó adózók kiválasztása |                     |     |      |       |          |           |           |    | ×        |   |
|--------------------------------------|---------------------|-----|------|-------|----------|-----------|-----------|----|----------|---|
| Szűrési felté                        | etelek              |     |      |       |          |           |           |    |          | • |
| Típus                                | Név                 |     | Cím  | Ac    | lószám   | Adóa      | azonosító | Le | etöltés  |   |
| Egyéni vállalkozó                    | Teszt Adózóegy      |     |      | 77777 | 777-1-10 | 88888     | 38888     |    |          |   |
| Egyéni vállalkozó                    | teszt adóaalny      |     |      | 77777 | 777-1-10 | 88888     | 38888     |    |          |   |
| Magánszemély                         | teszt adóalany      |     |      |       |          | 88888     | 38888     |    |          |   |
| Társaság                             | Teszt cég a         |     |      | 11111 | 111-1-10 |           |           |    |          | = |
| Társaság                             | Teszt cég b         |     |      | 11111 | 111-1-10 |           |           |    |          |   |
| Magánszemély                         | Teszt Adóalany a    |     |      |       |          | 88888     | 38888     |    | <b>v</b> |   |
| Egyéni vállalkozó                    | Teszt Adóalany c    |     |      | 77777 | 777-1-10 | 88888     | 38888     |    |          |   |
| Társaság                             | Teszt cég d         |     |      | 11111 | 111-1-10 |           |           |    |          |   |
| Magánszemély                         | Teszt adóalany f    |     |      |       |          | 88888     | 38888     |    |          |   |
| Magánszemély                         | Teszt Adóalany e    |     |      |       |          | 88888     | 38888     |    |          |   |
| Magánszemély                         | Teszt Adóalany      |     |      |       |          | 88888     | 38888     |    |          |   |
| Társaság                             | TEszt cég           |     |      | 11111 | 111-1-10 |           |           |    |          |   |
| Társaság                             | TEszt cég           |     |      | 11111 | 111-1-10 |           |           |    |          |   |
| Társaság                             | TEszt cég           |     |      | 11111 | 111-1-10 |           |           |    |          |   |
| Magánszemély                         | Teszt Adóalany w    |     |      |       |          | 88888     | 38888     |    |          |   |
| Társaság                             | Teszt cég           |     |      | 11111 | 111-1-10 |           |           |    |          |   |
| Magánszemély                         | TEszt Adóalany      |     |      |       |          | 88888     | 38888     |    |          |   |
| Egyéni vállalkozó                    | TEszt Adóalany      |     |      | 77777 | 777-1-10 | 88888     | 38888     |    |          |   |
| Egyéni vállalkozó                    | TEszt Adóalany      |     |      | 77777 | 777-1-10 | 88888     | 38888     |    |          |   |
| Magánszemély                         | TEszt Adóalany      |     |      |       |          | 888888888 |           |    |          |   |
| Magánszemély                         | TEszt Adóalany      |     |      |       |          | 88888     | 38888     |    |          | - |
|                                      | Kijelöltek lekérdez | ése | Mino | 1     | Egyik s  | em        | Bezá      | r  |          |   |

Szinkronizálandó adózók kiválasztása

A szinkronizálandó adózók kiválasztása képernyőn a következő gombok találhatóak:

- Mind: A listában szereplő összes törzsadatot ki lehet egyszerre jelölni.
- Egyik sem: Az összes törzsadat kijelölését meg tudja egyszerre szüntetni.
- **Bezár:** Kilépés a funkcióból.

 Kijelöltek lekérdezése: A gomb lenyomására csatlakozik a NAV-hoz és elkéri a NAV-nál lévő törzsadatokat a kijelölt (bepipált) azonosítókra (adószámok, adóazonosítók), majd összehasonlítja a helyi törzsadattárral. Azokat a törzsadatokat, amelyeknél eltérés van, megjelöli.

Az összehasonlítás csak azokra a törzsadat elemekre történik, amelyek engedélyezve vannak a Szerviz –> Beállítások -> Törzsadatok szinkronizálása fülön. (Alapértelmezésben az összes törzsadat elem engedélyezve van)

### Fontos!

A helyi törzsadattárban szerepelhetnek olyan adószámok, amelyeknek megegyezik az első nyolc jegye.

Ezek az adószámok csak áfa kódban és/vagy megyekódban térnek el egymástól. Ilyen pl.: 12345678-1-10 és az 12345678-2-10. Amennyiben ilyen 'egyező' adószámok kerülnek kijelölésre, azokra nem történik meg a lekérdezés a NAV-tól, így kihagyásra kerülnek a NAVtól visszakapott eredménylistáról is. A hibáról a lekérdezés elküldése után a Szerviz -> Üzenetek panelen talál értesítést.

### Csatlakozás lépései:

| Figyelm | ieztetés 🛛 🔀                                                                                    |
|---------|-------------------------------------------------------------------------------------------------|
| ?       | A NAV törzsadat-nyilvántartását érheti el ezzel a funkcióval. Indulhat a kapcsolódás a NAV-hoz? |
|         | lgen <u>N</u> em                                                                                |

Az 'Igen' gomb lenyomására a következő ablak jelenik meg:

| 🕌 magyarorsz   | ag. hu bejelentkezés 🛛 🔀                                                                                            |
|----------------|----------------------------------------------------------------------------------------------------|
| Folyamatban lé | évő törzsadat letöltési kérelmének kiszolgálása azonosításhoz kötött.<br>Kérem, adja meg azonosítóját és jelszavát. |
|                | Felhasználónév                                                                                                    |
|                | Kapcsolódás                                                                                                    |

Ügyfélkapu azonosítás

Itt kell megadni azokat az adatokat (felhasználónév, jelszó), amelyeket a magyarorszag.hu portálon használ az ügyfélkapus bejelentkezéshez. (az ügyfélkapus regisztrációkor kapott felhasználónév és jelszó) A beírt azonosító adatokat az ÁNYK egyszeri azonosításra használja fel, nem őrzi meg a program. Az azonosított kapcsolat lejárta után újra meg kell adnia a felhasználó nevét és jelszavát.

Sikeres azonosítás után a NAV-os törzsadatok lekérdezése elindul.

A képernyőn az alábbi üzenetablak jelenik meg.

| Üzenet |                                                                                                    |
|--------|----------------------------------------------------------------------------------------------------|
| i      | A kérelem befogadása megtörtént, kiszolgálása folyamatban van.<br>A kért adatok megérkezésekor az ÁNYK státuszsorában tájékoztató üzenet jelenik meg. |
|        | ок                                                                                                    |

Az OK gomb lenyomásával a funkcióból kilép, tovább dolgozhat az eredmény állomány megérkezéséig. Előfordulhat az is, hogy következő nap tudja ellenőrizni, hogy megérkezett-e már az eredmény állomány. Ekkor az ÁNYK indítása után újra bekérésre kerül az ügyfélkapus azonosítója és a program ellenőrzi, hogy elkészült-e már az eredményállomány.

# Eredmény állomány feldolgozása

a, Ha a menüpontot újra meghívja, és van olyan kérése, amire a NAV- tól még nem kapott vissza választ, akkor a válasz megérkezéséig nem indíthat új lekérdezést. Erre az alábbi üzenet ablak figyelmezteti:

| Üzenet |                                                                                                    |
|--------|----------------------------------------------------------------------------------------------------|
| i      | A kérelem befogadása megtörtént, kiszolgálása folyamatban van.<br>A kért adatok megérkezésekor az ÁNYK státuszsorában tájékoztató üzenet jelenik meg. |
|        | ок                                                                                                    |

Az eredmény állomány megérkezéséről az ÁNYK státuszsorában megjelenő tájékoztató üzenet az alábbi:

| A NAV megválaszolta a törzsadat letöltési kérelmét! | × |  | $\bigtriangledown$ |
|-----------------------------------------------------|---|--|--------------------|
|-----------------------------------------------------|---|--|--------------------|

b, Ha a menüpontot újra meghívja, és van elkészült, még feldolgozatlan állománya, akkor a következő kérdés jelenik meg:

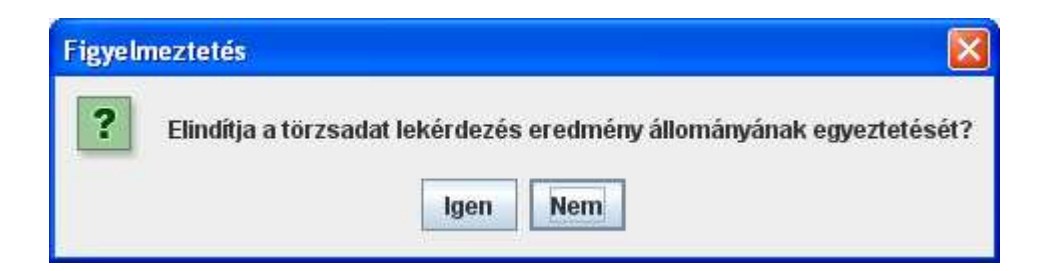

- **Mégsem:** A gombra kattintva kilép a funkcióból.
- **Egyeztetés indítása**: A gombra kattintva megjelenik az eredménylistát tartalmazó képernyő:

| MAY IUTZSa | uartekerdezes ere | umenye           |                                  |                       |                     |           |    |
|------------|-------------------|------------------|----------------------------------|-----------------------|---------------------|-----------|----|
| Lekérdezés | Adózó típusa      |                  | Adózó neve                       | Adószám /             | Adatösszehasonlítás | Kijelölés |    |
| státusza   |                   |                  |                                  | Adóazonosító jel      | eredménye           |           |    |
| Siker      | Magánszemély      | TEszt Adóalany   | g                                | 888888888             | Karbantartás        |           | ٦. |
| Siker      | Egyéni vállalkozó | TEszt Adóalany   |                                  | 7777777-10            | Karbantartás        |           | F  |
| Siker      | Egyéni vállalkozó | TEszt Adóalany   |                                  | 7777777-10            | Karbantartás        |           |    |
| Hiba       | Egyéni vállalkozó | TEszt Adóalany   |                                  | 7777777-10            |                     |           |    |
| Siker      | Magánszemély      | TEszt Adóalany   |                                  | 888888888             | Karbantartás        |           |    |
| Siker      | Magánszemély      | TEszt Adóalany   |                                  | 888888888             | nincs eltérés       |           |    |
| Siker      | Társaság          | TEszt cég        |                                  | 11111111-1-10         | Karbantartás        |           |    |
| Hiba       | Társaság          | TEszt cég        |                                  | 11111111-1-10         |                     |           |    |
| Hiba       | Társaság          | TEszt cég        |                                  | 11111111-1-10         |                     |           |    |
| Hiba       | Társaság          | TEszt cég        |                                  | 11111111-1-10         |                     |           |    |
| Hiba       | Egyéni vállalkozó | Teszt Adózóegy   |                                  | 7777777-10            |                     |           | 1  |
| Siker      | Magánszemély      | Teszt Adóalany   | N                                | 888888888             | Karbantartás        |           |    |
| Siker      | Magánszemély      | Teszt Adóalany   | 3                                | 8888888888            | Karbantartás        |           |    |
| Siker      | Egyéni vállalkozó | Teszt Adóalany   | 2                                | 7777777-10            | Karbantartás        |           |    |
| Siker      | Magánszemély      | Teszt Adóalany   | a                                | 888888888             | Karbantartás        |           |    |
| Siker      | Magánszemély      | Teszt Adóalany   |                                  | 8888888888            | Karbantartás        |           |    |
| Siker      | Társaság          | Teszt cég d      |                                  | 11111111-1-10         | Karbantartás        |           |    |
| Hiba       | Társaság          | Teszt cég b      |                                  | 11111111-1-10         |                     |           |    |
| Hiba       | Társaság          | Teszt cég a      |                                  | 11111111-1-10         |                     |           |    |
| Hiba       | Társaság          | Teszt cég        |                                  | 11111111-1-10         |                     |           |    |
| Siker      | Magánszemély      | Teszt adóalany t |                                  | 888888888             | Karbantartás        |           |    |
| Siker      | Társaság          | Teszt cég        |                                  | 11111111-1-10         | Karbantartás        |           |    |
|            | Lista             | (ndf)            | Kijelöltekről egyeztető iv (pdf) | Karbantartás lezárása | Bezár               |           | 1  |

A képernyőn a következő gombok és jelölőnégyzet található:

- Lista (pdf): Az eredmény állományban szereplő törzsadatok listáját nyomtathatja pdf állományba a képernyőn szereplő adattartalommal.
- Kijelöltek nyomtatása (részletek): A kijelölt törzsadatok listáját készíti el pdf állományba. Tartalmazza az adott törzsadathoz tartozó adatokat, a helyi törzsadattárban szereplő és a NAV-tól lekért értékeket egyaránt. Csak azokra a törzsadat elemekre történik a nyomtatás, amelyek engedélyezve vannak a Szerviz -> Beállítások -> Törzsadatok szinkronizálása fülön.
- Karbantartás lezárása: Az eredmény állomány törzsadatainak egyeztetését zárja le a funkcióval. Csak a karbantartás lezárása után lehet új lekérdezést indítani a NAV felé.

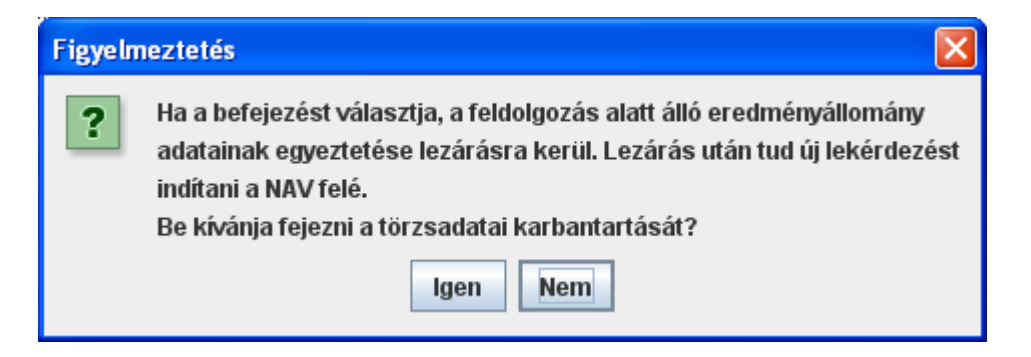

- Bezár: Kilépés a funkcióból.
- Lekérdezés státusza oszlop: Itt szerepel az adott törzsadathoz tartozó lekérdezés értékelése. A lekérdezés eredménye lehet siker vagy hiba.

A Hiba -ra kattintva megjelenik, hogy mi volt a hiba oka. Például:

| Adatlekérdezési hiba                                                                                | × |
|----------------------------------------------------------------------------------------------------|---|
| Adózó : teszt adóalany<br>Azonosító : 8383838383<br>Hiba részletes leírása                          |   |
| A lekérdezési kérelem benyújtójának nincs<br>jogosultsága az adózó törzsadatainak<br>lekérdezéshez. |   |
| Bezár                                                                                               |   |

- 🗹: Részletes pdf állományba nyomtatáshoz ezzel lehet kijelölni a törzsadatokat.
- Karbantartás: Azoknál a törzsadatoknál szerepel ez a gomb, ahol eltérés van a NAV-nál szereplő törzsadatok és a helyi törzsadattár között. A kiválasztott törzsadathoz tartozó 'Karbantartás' gomb lenyomása után az alábbi képernyőn megjelenik a törzsadathoz tartozó értékek tételes összehasonlítása:

| Adatok szinkronizálása               |                                           |          |                                       |                         |                                           |   |
|--------------------------------------|-------------------------------------------|----------|---------------------------------------|-------------------------|-------------------------------------------|---|
| Adatnév                              | Érték az ÁNYK-ban<br>(törzsadattár adata) |          | Érték a NAV-nál<br>(lekérdezett adat) | NAV értéke<br>elfogadja | et Mentésre kerülő érték<br>(módosítható) |   |
| Adózó neve                           | Teszt Cég                                 | Teszt Cé | g KFT.                                |                         | Teszt Cég                                 |   |
| Adózó adószáma                       | 11111111-1-10                             | 1111111  | 1-1-10                                |                         | 11111111-1-10                             |   |
| Közösségi adószám                    |                                           | 10       |                                       |                         | 12                                        |   |
| Állandó cím település                | Teszt város                               | Teszt    |                                       |                         | Teszt város                               |   |
| Állandó cím közterület megnevezés    | Teszt                                     |          |                                       |                         | Teszt                                     |   |
| Állandó cím közterület jellege       | út                                        | UTCA     |                                       |                         | út                                        |   |
| Állandó cím házszám                  | 1                                         | 41       |                                       |                         | 1                                         |   |
| Állandó cím épület                   |                                           |          |                                       |                         |                                           |   |
| Állandó cím lépcsőház                |                                           | 10       |                                       |                         | 12                                        |   |
| Állandó cím emelet                   |                                           | 10       |                                       |                         |                                           |   |
| Állandó cím ajtó                     |                                           |          |                                       |                         |                                           | _ |
| Állandó cím irányítószám             | 1111                                      | 111      |                                       | L L                     | 111                                       |   |
| Levelezési cím település             |                                           |          |                                       |                         |                                           |   |
| Levelezési cím közterület megnevezés |                                           |          |                                       |                         |                                           |   |
| Levelezési cím közterület jellege    |                                           |          |                                       |                         | 12                                        |   |
| Levelezési cím házszám               |                                           | 1        |                                       |                         |                                           | - |
| Levelezési cím épület                |                                           |          |                                       |                         | 12                                        |   |
| Levelezési cím lépcsőház             |                                           |          |                                       |                         | 1-                                        |   |
| Levelezési cím emelet                |                                           | 1        |                                       |                         | 12                                        | - |
| Levelezési cím ajtó                  |                                           |          |                                       |                         | 12                                        |   |
| Levelezési cím irányítószám          |                                           |          |                                       |                         |                                           |   |

### Adategyeztető képernyő

Azok a sorok, ahol eltérés van a helyi törzsadattár és a NAV törzsadat nyilvántartása között piros színnel kiemelésre kerülnek.

Az összehasonlítás csak azokra a törzsadatokra történik meg, amelyek engedélyezve vannak a Szerviz –> Beállítások -> Törzsadatok szinkronizálása fülön. Ezért azokra a törzsadatokra, amelyek nincsenek engedélyezve, nem történik meg az összehasonlítás és nem is szerepelnek a felsorolásban!

Az érvényesítő mezőknél az alapértelmezett értéknek a helyi törzsadattárban lévő adat van bejelölve.

Ha a NAV-tól lekérdezett értékkel felül szeretné írni a helyi törzsadattárban szereplő értéket, akkor kattintsa be az 'Érték a NAV-nál' oszlopban a pipát. Ennek hatására az 'Érték a NAV-nál' oszlopban lévő adat beíródik a 'Mentésre kerülő érték' oszlopba.

A 'Mentésre kerülő érték' oszlop tartalma tetszőlegesen szerkeszthető. Az oszlopban szereplő értékek ellenőrzése és mentése a 'Mentés' gomb lenyomásával történik. Ha a mentéskor történő ellenőrzés hibát talál, akkor annak az eredményét kiírja egy üzenetablakba. A mentés csak a hibák kijavítása után lehetséges.

Az összehasonlításban engedélyezhető törzsadatok közül több, logikailag összetartozó törzsadat összevontan kerül összehasonlításra. A módosítható mezőbe beírt értéket mentéskor a helyi törzsadattárba szétbontva menti el.

#### Logikailag összetartozó mezők:

 Magánszemélyeknél és Egyéni vállalkozóknál a Név titulus és a Családnév a 'Családnév' mezőben. A titulus értéklista elemével megegyező részt (kis/nagy betű eltérés megengedett) a 'Név titulus', a többit a 'Családnév' mezőbe menti el.  Egyéni vállalkozóknál és Társaságoknál a Közösségi adószám országkódja és a közösségi adószám 'Közösségi adószám' néven. A szerkeszthető mezőre kattintva a következő ablak jelenik meg:

| 🕌 Közösségi adószám adatai |        |
|----------------------------|--------|
| Országkód 📃 💌<br>Adószám   |        |
| ок                         | Mégsem |

- Mégsem: Kilépés a funkcióból.

- **OK:** A mezők kitöltése után a gombra kattintva a 'Mentésre kerülő érték' mezőbe visszaírásra kerülnek a beírt értékek.

• Mindegyik törzsadat típusnál a Pénzintézet neve és a számlaszám 'Bankszámlaszám' néven.

| 4 | Bankszámlaszám                 | adatai    | × |
|---|--------------------------------|-----------|---|
|   | Pénzintézet neve<br>Számlaszám | =         |   |
|   |                                | OK Mégsem |   |

- **Mégsem:** Kilépés a funkcióból.

- **OK**: A mezők kitöltése után a gombra kattintva a 'Mentésre kerülő érték' mezőbe visszaírásra kerülnek a beírt értékek.

Előfordulnak olyan mezők az 'Érték a NAV-nál' oszlopban, amelyiknél a NAVtól több érték érkezik, viszont a helyi adattárban csak egy érték tárolására van lehetőség. Ezeknél a mezőknél ilyen esetben egy '!' felkiáltójel jelenik meg a mező elején. A '!' -re kattintva lenyílik egy értéklista, amelyből kiválasztható, hogy melyik érték kerüljön tárolásra a helyi törzsadattárba. Ezeknél a mezőknél, ha több érték érkezik a NAV-tól, hiába egyezik meg az egyik érték a helyi törzsadattárban lévő értékkel, mindig megjelenik a 'Karbantartás' gomb.

A képernyőn a következő funkciógombok találhatóak:

- Egyeztető ív (pdf): A képernyőn látható adattartalom pdf állományba történő nyomtatására szolgál.
- Mentés: A változások mentésre kerülnek a helyi törzsadattárba és a képernyő adattartalma frissül. A mentés befejezése után egy figyelmeztető ablak jelenik meg, hogy a mentés csak a helyi adatbázist módosította. Menteni csak megfelelő adatokat lehet.

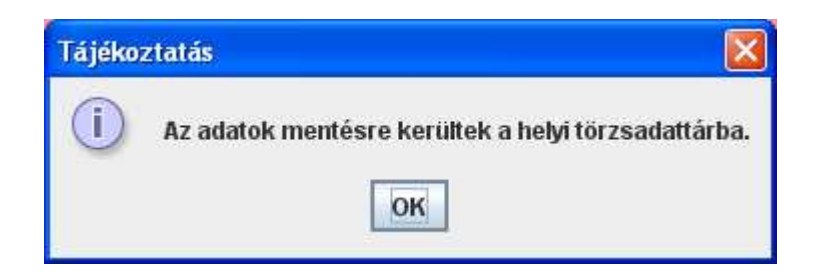

A hibás adatokról a képernyőn üzenet jelenik meg és csak a hibák javítása után történik meg a mentés.

- **Mind:** A képernyőn szereplő összes törzsadatot ki lehet egyszerre jelölni.
- Egyik sem: Az összes törzsadat kijelölését meg tudja egyszerre szüntetni.
- **Bezár:** A mentés megkezdése előtt egy figyelmeztető ablak jelenik meg, hogy kilépés előtt szeretné-e menteni az adatokat. Csak akkor kérdez rá a mentésre, ha változás történt.

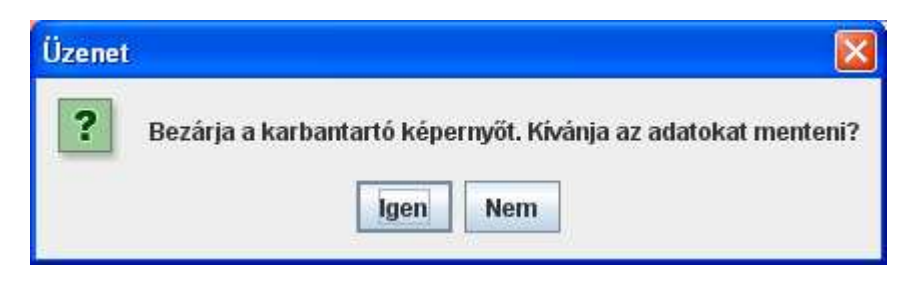

- **Igen**: A program visszalép az eredmény állományt listázó képernyőre az adatok elmentése után.

- Nem: Kilépés a funkcióból mentés nélkül.

# Technikai információk

A NAV törzsadatok szinkronizálása menüpontban lekérdezett azonosítókhoz tartozó eredmény fájlok a Szerviz -> Névjegy -> Környezet fülön lévő 'Törzsadatok helye' elérési út \**sync**\'aktuális lekérdezés azonosítója' alkönyvtárába kerülnek letöltés után.

A \**sync** könyvtárban tartalma:

**\archive**: Az adategyeztetés befejezése után a lezárt eredmény állományok ebben a könyvtárban kerülnek tárolásra.

\**filter**: Ez a könyvtár tartalmazza a Szerviz -> Beállítások -> Törzsadatok szinkronizálása fül beállításait.

\'aktuális lekérdezés azonosítója': A könyvtár neve a lekérdezés azonosítója. Itt a folyamatban lévő adategyeztetés eredmény állományai vannak.

Ha nincs folyamatban lévő adategyeztetés, akkor csak a \filter és az \archive könyvtárak léteznek a \sync könyvtárban.

Ha valamilyen okból meg akarja szakítani a törzsadatok lekérdezésének a folyamatát, ezt a Szerviz-> Beállítások -> Törzsadatok szinkronizálása -> Leírás fülön található "Megszakít" gombbal teheti meg.

Hiba esetén törölje le az 'aktuális lekérdezés azonosítója' könyvtárat. Ha szükséges, az egész \sync könyvtár tartalmát letörölheti, a program létrehozza a könyvtárakat a következő törzsadat szinkronizálás kérésnél. (Az \archive könyvtár tartalma elveszik!)

# NAV törzsadatok szinkronizálás beállítása

Elérhetősége:

## 1. Szerviz -> Beállítások -> Törzsadatok szinkronizálása

Itt állíthatja be a felhasználó, hogy mely törzsadatok vegyenek részt a Szerviz -> NAV törzsadatok szinkronizálása menüpontban lekért adatok egyeztetésében. Alapértelmezésben az összes törzsadat engedélyezve van, azaz részt vesz a NAV-tól lekért törzsadatok és a helyi adattárban tárolt értékek összehasonlításában.

Az engedélyezés törzsadat típusonként történik, mert nem minden törzsadat mező szerepel mindegyik típusnál: Magánszemély, Egyéni vállalkozó, Társaság Így lehetősége van rá, hogy például csak a társaságok közösségi adószáma maradjon ki az összehasonlításból.

| Beállítások                                                                                                    |                                                                                                    |                                              |       |            |              |           |                   |                          |   |
|----------------------------------------------------------------------------------------------------|----------------------------------------------------------------------------------------------------|----------------------------------------------|-------|------------|--------------|-----------|-------------------|--------------------------|---|
| Működés Me                                                                                                    | gjelenés                                                                                                    | File maszk                                   | tolás | Nyomtatás  | Csatolmányok | Frissítés | Internetkapcsolat | Törzsadat szinkronizálás |   |
| Magánszemély                                                                                                    | Egyéni                                                                                                    | vállalkozó                                   | Társa | ság Leírás |              |           |                   |                          |   |
| Törzsadatok<br>Adózó neve<br>Adózó adós<br>Közösségi a<br>Egyéb adatok<br>Bankszáml                                                                                              | száma<br>adószám<br>aszám                                                                                              |                                              |       |            |              |           |                   |                          | = |
| Állandó cím<br>Állandó cím<br>Állandó cím<br>Állandó cím<br>Állandó cím<br>Állandó cím<br>Állandó cím<br>Állandó cím<br>Állandó cím<br>Állandó cím<br>Állandó cím<br>Állandó cím | i település<br>i közterüle<br>i közterüle<br>i házszám<br>i épület<br>i lépcsőhá<br>i emelet<br>i ajtó<br>i irányítós: | ;<br>et megnevez(<br>et jellege<br>iz<br>zám | és    |            |              |           |                   |                          |   |

Több törzsadat összevontan kerül összehasonlításra.

 Magánszemélyeknél és Egyéni vállalkozóknál a Név titulus és a Családnév a 'Családnév' mezőben jelenik meg.

- Egyéni vállalkozóknál és a Társaságoknál a Közösségi adószám országkódja és a Közösségi adószám 'Közösségi adószám' néven szerepel.
- Mindegyik törzsadat típusnál szerepel a Pénzintézet neve és a számlaszám 'Bankszámlaszám' néven.

Az összevont törzsadatok engedélyezése csak együtt történhet. Pl.: a Bankszámlaszám engedélyezését le lehet tiltani, a pénzintézet nevét külön nem.

### Egyeztetésből kimaradó törzsadatok

Nem kérhető adategyeztetés a helyi törzsadattárban lévő értékek közül a következőkre:

|                     |                             | Adózó típus  |                      |           |
|---------------------|-----------------------------|--------------|----------------------|-----------|
| Törzsadat<br>blokk  | Törzsadat név               | Magánszemély | Egyéni<br>vállalkozó | Szervezet |
| Törzsadatok         | Adózó neme                  | Х            | Х                    | -         |
|                     | E-mail címe                 | Х            | Х                    | Х         |
|                     | Adózó telefonszáma          | X            | Х                    | Х         |
| Egyéb adatok        | Ügyintéző neve              | Х            | Х                    | Х         |
|                     | Ügyintéző telefonszáma      | Х            | Х                    | Х         |
|                     | Ügyintéző e-mail címe       | Х            | Х                    | Х         |
| VPOP<br>törzsadatok | Regisztrációs szám          | Х            | Х                    | Х         |
|                     | Bejelentő adóazonosító jele | Х            | Х                    | X         |
| Telephelyek         | Telephely azonosító         | Х            | Х                    | X         |
|                     | Irányítószám                | Х            | Х                    | Х         |
|                     | Település                   | Х            | Х                    | Х         |
|                     | Közterület megnevezés       | Х            | Х                    | X         |
|                     | Házszám                     | Х            | Х                    | X         |
|                     | Épület                      | Х            | Х                    | Х         |
|                     | Lépcsőház                   | Х            | Х                    | Х         |
|                     | Emelet                      | Х            | Х                    | Х         |
|                     | Ajtó                        | Х            | х                    | x         |